## Обновление устройства

Обновление устройства необходимо в случаях если:

- Срок действия одного или нескольких сертификатов истек (или истекает)
- В политике использования устройств изменилось количество шаблонов сертификатов
- В политике использования устройств добавлены/удалены общие сертификаты
- В политике использования устройств присутствует хотя бы один необязательный сертификат (для последующей его записи/удаления на устройство/с устройства)
- В политике использования устройств включен или отключен коннектор к Indeed Access Manager
- В политике использования устройств включен или отключен коннектор к Secret Net Studio
- Пользователю была назначена новая политика (например, с большим приоритетом)

Если пользователю была назначена новая политика, то обновление содержимого устройства будет произведено следующим образом:

- 1. Сертификаты, которые есть в текущей политике, действующей на пользователя, но отсутствуют в новой, удалятся.
- Сертификаты, которые есть в новой политике, но отсутствуют в текущей, будут выпущены и записаны на устройство.
- 3. Сертификаты, присутствующие в обеих политиках, останутся без изменений.

Администратор может обновить содержимое устройства без его перевыпуска. Обновление содержимого устройства по умолчанию также доступно и пользователю в приложении Self Service.

Если обновляемый сертификат отозван администратором на УЦ, то в данном случае запрашивается новый сертификат, а старый, который невозможно обновить, удаляется с устройства.

Для обновления устройства выполните следующие действия:

- 1. Перейдите на вкладку Пользователи и выполните поиск пользователя.
- 2. Перейдите в карточку пользователя, щелкнув по его логину в результатах поиска.
- 3. Выберите нужное устройство и раскройте информацию о нем.
- 4. Нажмите Обновить.
- 5. Подключите устройство к компьютеру, введите PIN-код пользователя и нажмите **Обновить**.